## eSponsor Registration Instructions

## **Sponsor Registration**

1. Click on the "Register for our Service" link on the left side of the Login page.

| ONEAMERICA                                                                                        | eSponsor<br>AUL Retirement Services                                                                          | FAQ   <u>91essary</u>   <u>Centard Ve</u><br>Telesday, Jan. 11, 2005 |
|---------------------------------------------------------------------------------------------------|----------------------------------------------------------------------------------------------------|----------------------------------------------------------------------|
| Register for our Service<br><u>Registration Ouide</u><br>Change my password<br>Forgot my password | Plan #:                                                                                                    |                                                                      |
|                                                                                                   | If you have not yet used eSponsor® to monitor and manage your plan information, register for<br>our service. |                                                                      |

2. Enter your plan number. Click "Submit".

| ONEAMERICA                                                | eSponsor<br>AUL Retirement | FAQ   <u>Glossary</u>   <u>Contact Us</u><br>Tuesday, Jan. 11, 2005 |                                                             |  |
|-----------------------------------------------------------|----------------------------|---------------------------------------------------------------------|-------------------------------------------------------------|--|
|                                                           | 1                          |                                                                     |                                                             |  |
| Registration Steps<br>Enter plan number.                  | eSponsor                   | Registrat                                                           | lion                                                        |  |
| Enter plan information.                                   |                            |                                                                     |                                                             |  |
| Accept terms and conditions.                              | Plan<br>Number:            | G12345                                                              | Enter your plan number. Please do not use spaces or dashes. |  |
| +                                                         | Affiliate:                 | 0000                                                                | Enter your 4 digit affiliate number, if applicable.         |  |
| Establish a password.<br>Registration is 10%<br>complete. |                            |                                                                     | Submit Cancel                                               |  |
|                                                           |                            | FAQ   Glos                                                          | sary   Contact Us   Privacy   Security   AUL Home           |  |

3. Enter all the plan related information requested. Only the new Sponsor will be provided with the "Registration Code". Click "Submit".

| ONEAMERICA                    | eSponsor<br>AUL Retirement Services                                                                                         |                             |                                                                  | FAQ   <u>Stossary</u>   <u>Contact Us</u><br>Teesday, Jan. 11, 2005 |  |  |
|-------------------------------|----------------------------------------------------------------------------------------------------|-----------------------------|------------------------------------------------------------------|---------------------------------------------------------------------|--|--|
| Registration Steps            | eSponsor Regist                                                                                                    | tration                     |                                                                  |                                                                     |  |  |
| Enter plan number             | Enter the following fields to start the registration process. Please do not use spaces or dashes.                           |                             |                                                                  |                                                                     |  |  |
| ¥                             | Plan Number:                                                                                                    | G12345                      |                                                                  |                                                                     |  |  |
| information.                  | Affiliate:                                                                                                    | 0000                        |                                                                  |                                                                     |  |  |
| ↓<br>Accept terms and         | Tax Identification<br>Number:                                                                                               | 123456789                   | Enter your company's nine-digit tax ID<br>number without dashes. |                                                                     |  |  |
| conditions.                   | Registration Code:                                                                                                    | 54321                       | Your registration code provided to you.*                         |                                                                     |  |  |
| Establish a password.         | Fiscal Year End:                                                                                                    | 1231                        | Company's fiscal year end as MMDD.                               |                                                                     |  |  |
| Registration is 30% complete. | Submit Cancel * If you are a new eSponsor@ user and do not know your registration code please contact your plan consultant. |                             |                                                                  |                                                                     |  |  |
|                               | EAQ                                                                                                    | Glossary   <u>Contact (</u> | Js   Privacy   Security   AUL Home                               |                                                                     |  |  |

4. Set a minimum of one associate with sponsor access. Click "Next".

| ONEAMERICA.                                                   | eSponsor<br>AUL Ratthuemener Services                               |            |           |         | <u>FAQ</u>   <u>Oles</u><br>Thusda | iany   <u>Centaet Us</u><br>Iy. Jan. 13. 2005 |
|---------------------------------------------------------------|---------------------------------------------------------------------|------------|-----------|---------|------------------------------------|-----------------------------------------------|
| Registration Steps                                            |                                                                     |            |           |         |                                    |                                               |
| Enter plan number<br>Enter plan information.<br>Enter sponsor | We recommend a minimum of two plan administrators with FULL ACCESS. |            |           |         |                                    |                                               |
| information.                                                  |                                                                     | First Name | Last Name | User ID | Access                             |                                               |
| Accept terms and<br>conditions.                               | Plan Administrator<br>(You)                                         | JANE       | DOE       | JANE    | Eul                                |                                               |
| ↓<br>Establish a password.                                    | Plan Administrator<br>(Backup)                                      | JOHN       | PUBLIC    | Лони    | Eul                                |                                               |
| Registration is 50%<br>complete.                              |                                                                     | Ne         | Cancel    | ·       |                                    |                                               |
| EAQ   Glossary   Contact Us   Privacy   Security   AUL Home   |                                                                     |            |           |         |                                    |                                               |

5. The "User ID" will be pre-filled. Click "Next".

| ONEAMERICA                                                  | ESponsor<br>AUL RETIREMENT SERVICES Tuesday, Jan. 11, 200        |  |  |  |  |
|-------------------------------------------------------------|------------------------------------------------------------------|--|--|--|--|
|                                                             |                                                                  |  |  |  |  |
| Registration Steps                                          |                                                                  |  |  |  |  |
| Enter plan number                                           | eSponsor Registration                                            |  |  |  |  |
| Enter plan information.                                     |                                                                  |  |  |  |  |
| +<br>Enter sponsor<br>information.                          |                                                                  |  |  |  |  |
| Accept terms and<br>conditions.                             |                                                                  |  |  |  |  |
| 4                                                           | User ID JANE This is your new User ID. Please make a note of it. |  |  |  |  |
| Establish a password.                                       | Next Cancel                                                      |  |  |  |  |
| complete.                                                   |                                                                  |  |  |  |  |
| FAQ   Glossary   Contact Us   Privacy   Security   AUL Home |                                                                  |  |  |  |  |

6. Click "Accept" to accept the Web agreement.

| ONEAMERICA"                                               | eSponsor<br>AUL Retirement Services                                                                                                    | <u>FAQ</u>   <u>Glossary</u>   <u>Conlact Us</u><br>Tuesday, Jan. 11, 2005 |
|-----------------------------------------------------------|----------------------------------------------------------------------------------------------------|----------------------------------------------------------------------------|
| Registration Steps                                        |                                                                                                    |                                                                            |
| Enter plan number                                         | Registration Agreement                                                                                                    |                                                                            |
| Enter sponsor<br>information.                             | The following Terms and Conditions apply to your use of eSponsor®. Please read these Terms and Conditions carefully. In order to gain access to your Plan information, you will need to accept.                                                                         |                                                                            |
| Accept terms and conditions.                              | that you will be responsible for ensuring the confidentiality of your<br>password. You certify that you are authorized by the Plan Administrator<br>to access plan data and agree to be bound by all password initiated<br>transactions for each plan available to you. |                                                                            |
| Establish a password.<br>Registration is 70%<br>complete. | Accept Don't Accept                                                                                                    |                                                                            |
|                                                           | FAQ I Glossary I Contact Us I Privacy I Security I AUL Home                                                                                                    |                                                                            |

7. Enter information to determine a password under which you will have access. Click "Finish".

| ONEAMERICA*                      | eSponsor<br>AUL Returement Services   |                             |         |                                                                                              | <u>FAQ   Olossary   Contact Us</u><br>Tweeday, Jan. 11, 2005 |
|----------------------------------|---------------------------------------|-----------------------------|---------|----------------------------------------------------------------------------------------------|--------------------------------------------------------------|
|                                  |                                       |                             |         |                                                                                              |                                                              |
| Registration Steps               | eSponsor Registration                 |                             |         |                                                                                              |                                                              |
| Enter plan number                | Complete the following information to | help us identify you in the | event y | rou forget your password.                                                                    |                                                              |
|                                  | Mother's Maiden Name:                 | MAIDEN                      |         | Last name only.                                                                              |                                                              |
| Enter sponsor<br>information.    | Birth State:                          | INDIANA                     | •       | Choose your birth state from the list.                                                       |                                                              |
| Accept terms and<br>conditions.  | Key Phrase:                           | KEY PHRASE                  |         | Key phrase can be a<br>maximum of 50 characters in<br>length. (Example-My favorite<br>color) |                                                              |
| ↓<br>Establish a password.       | Keyword:                              | KEYWORD                     |         | Keyword can be a maximum<br>of 20 characters in length.<br>(Example-Purple)                  |                                                              |
|                                  | E-Mail Address:                       | YOU@YOURS.COM               |         | Enter your email address to<br>send communications to.                                       |                                                              |
| Registration is 80%<br>complete. | Choose a Password:                    | Autors                      |         | Password Recommendations                                                                     |                                                              |
|                                  | Confirm Password:                     | donkolasi                   |         | Re-enter your password for<br>verification.                                                  |                                                              |
|                                  |                                       | Finish Cancel               |         |                                                                                              |                                                              |

8. Registration is complete and the confirmation page will take you into the site.

| ONEAMERICA | ESponsor<br>AUL Retirement Services<br>Twesday, Jan. 11, 2                                                                                                    | <u>et Us</u><br>2005 |
|------------|----------------------------------------------------------------------------------------------------|----------------------|
|            |                                                                                                    |                      |
|            | Registration Confirmation                                                                                                    |                      |
|            | Congratulations!                                                                                                    |                      |
|            | You have successfully registered for eSponsor®.                                                                                                    |                      |
|            | FAQ   Glossary   Contact Us   Privacy   Security   AUL Home<br>02003 - 2004 American United Life Insurance Company®, a OneAmerica® financial partner. All rights reserved. |                      |

## Associate Registration

1. Click on the "Register for our Service" link on the left side of the Login page.

| ONEAMERICA               | eSponsor<br>AUL Returement Services                                                                                                    | FAQ   @lossary   Contact Viz<br>Tweeday, Jan. 11, 2005 |
|--------------------------|----------------------------------------------------------------------------------------------------|--------------------------------------------------------|
|                          |                                                                                                    |                                                        |
| Register for our Service | Plan #:                                                                                                    | A                                                      |
| Registration Guide       | Affiliate: 0000                                                                                                    |                                                        |
| Change my password       | User ID:                                                                                                    | A CALL                                                 |
| Forgot my password       | Password:                                                                                                    | - 200                                                  |
|                          | Login                                                                                                    | AL - 1                                                 |
|                          |                                                                                                    |                                                        |
|                          | A User ID field has been added to the Login page. As a new security feature, the<br>Administrative Contact person for your plan will now be able to establish a separate eSponsor<br>User ID for each person authorized to access your plan. The Administrative Contact person<br>will receive an e-mail with instructions for re-registering and establishing the new User ID(s). |                                                        |
|                          | Please leave the User ID field blank and log in with the plan number and current password<br>until the Administrative Contact has completed the re-registration process and assigned User<br>ID(s).                                                                                                    |                                                        |
|                          | If you have not yet used eSponsor® to monitor and manage your plan information, register for<br>our service.                                                                                                    |                                                        |

2. Enter your plan number. Click "Submit".

| ONEAMERICA                                                                                                    | eSponsor<br>AUL Retirement                       | <u>FAQ   @iossary</u>   <u>Contact Us</u><br>Turesday, Jan. 11, 2005 |                                                                                                    |  |
|----------------------------------------------------------------------------------------------------|--------------------------------------------------|----------------------------------------------------------------------|----------------------------------------------------------------------------------------------------|--|
| Pegistration Steps<br>Enter plan number.<br>↓<br>Enter plan information.<br>↓<br>Enter sponsor<br>information.<br>↓<br>Accept terms and<br>conditions.<br>↓<br>Establish a password.<br>Registration is 10%<br>complete. | <i>eSponsor</i><br>Plan<br>Number:<br>Affiliate: | Registrat.                                                           | Enter your plan number. Please do not use spaces or<br>dashes.<br>Enter your 4 digit affiliate number, if applicable.<br>Submit Cancel |  |
|                                                                                                    |                                                  | EAQ   Glass                                                          | sary   <u>Contact Us</u>   <u>Erivacy</u>   <u>Security</u>   <u>AUL Homa</u>                                                          |  |

3. Enter your "User ID" given to you by your Sponsor. Click "Next".

| ON EAMERICA"                                                                                                    | eSponsor<br>AUL Retirement Services                               | FAQ   <u>Olossay</u>   <u>Contact Us</u><br>Twesday, Jan. 11, 2005 |
|----------------------------------------------------------------------------------------------------|-------------------------------------------------------------------|--------------------------------------------------------------------|
| Registration Steps Enter plan number Enter plan information. Enter sponsor Information. Accept terms and conditions. Establish a password. Registration is 50% complete. | eSponsor Registration User ID JOHN Enter your User ID Next Cancel |                                                                    |
|                                                                                                    | FAQ   Glossary   Contact Us   Privacy   Security   AUL Home       |                                                                    |

4. Click "Accept" to accept the Web agreement.

| ONEAMERICA*                                                                                              | eSponsor<br>AUL Retirement Services                                                                                                    | FAD   <u>Glossary</u>   <u>Contact Us</u><br>Twesday, Jan. 11, 2005 |
|----------------------------------------------------------------------------------------------------|----------------------------------------------------------------------------------------------------|---------------------------------------------------------------------|
|                                                                                                    |                                                                                                    |                                                                     |
| Registration Steps                                                                                       | Registration Agreement                                                                                                    |                                                                     |
| Enter plan information.  Enter sponsor information.  Accept terms and conditions.  Establish a password. | The following Terms and Conditions apply to your use of eSponsor®. Please read these Terms and Conditions carefully. In order to gain access to your Plan information, you will need to accept.<br>By accepting these Terms and Conditions and using eSponsor®, you agree that you will be responsible for ensuring the confidentiality of your password. You certify that you are authorized by the Plan Administrator to access plan data and agree to be bound by all password initiated transactions for each plan available to you. |                                                                     |
| Registration is 70% complete.                                                                            | Accept Don't Accept                                                                                                    |                                                                     |
|                                                                                                    | FAQ   Glossary   Contact Us   Privacy   Security   AUL Home                                                                                                    |                                                                     |

5. Enter information to determine a password under which you have access. Click "Finish".

| ONEAMERICA                           | eSponsor<br>AUL Returement Services   |                             |         |                                                                                              | <u>FAQ   @iostany   Centard Us</u><br>Tweeday, Jan. 11, 2005 |
|--------------------------------------|---------------------------------------|-----------------------------|---------|----------------------------------------------------------------------------------------------|--------------------------------------------------------------|
| Basistanikan Chan a                  | - Spensor Desistration                |                             |         |                                                                                              |                                                              |
| Enter plan number                    |                                       |                             |         |                                                                                              |                                                              |
| ↓<br>Enter plan information          | Complete the following information to | help us identify you in the | event y | ou forget your password.                                                                     |                                                              |
| 4                                    | Mother's Maiden Name:                 | MAIDEN                      |         | Last name only.                                                                              |                                                              |
| Enter sponsor<br>information.        | Birth State:                          | INDIANA                     | •       | Choose your birth state from the list.                                                       |                                                              |
| ↓<br>Accept terms and<br>conditions. | Key Phrase:                           | KEYPHRASE                   |         | Key phrase can be a<br>maximum of 50 characters in<br>length. (Example-Ny favorite<br>color) |                                                              |
| ↓<br>Establish a password.           | Keyword: [                            | KEYWORD                     |         | Keyword can be a maximum<br>of 20 characters in length.<br>(Example-Purple)                  |                                                              |
|                                      | E-Mail Address:                       | YOU@YOURS.COM               |         | Enter your email address to<br>send communications to.                                       |                                                              |
| complete.                            | Choose a Password:                    | AAAAAA                      |         | Password Recommendations                                                                     |                                                              |
|                                      | Confirm Password:                     | AcitAcitAcit                |         | Re-enter your password for<br>verification.                                                  |                                                              |
|                                      |                                       | Finish Cancel               |         |                                                                                              |                                                              |

6. Registration is complete and the "Registration Confirmation" page will take you into the site.

| ONEAMERICA | eSponsor<br>AUL Retirement Services                                                                                                    | <u>FAQ   Glossary   Contact Us</u><br>Tuesday, Jan. 11, 2005 |  |  |  |
|------------|----------------------------------------------------------------------------------------------------|--------------------------------------------------------------|--|--|--|
|            |                                                                                                    |                                                              |  |  |  |
|            | Registration Confirmation                                                                                                    |                                                              |  |  |  |
|            | Congratulations!                                                                                                    |                                                              |  |  |  |
|            | You have successfully registered for eSponsor®.                                                                                                    |                                                              |  |  |  |
|            | Enter eSponsor                                                                                                    |                                                              |  |  |  |
|            | FAQ   Glossary   Contact Us   Privacy   Security   AUL Home<br>02003 - 2004 American United Life Insurance Company®, a OneAmerica® financial partner. All rights reserved. |                                                              |  |  |  |
|            |                                                                                                    |                                                              |  |  |  |